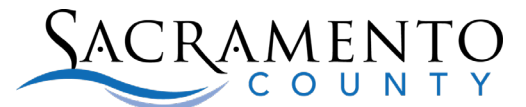

If you have received notification that your Planning Application fees are ready to be paid, please follow these instructions.

1. Go to <u>actonline.saccounty.gov</u> and login or create an account.

| What can I apply for         FBN Search         Geographic Information           Announcements         Accessibility Support         R                                                                                                    | Planning Project Viewer Help<br>egister for an Account Reports (1) ✓ Log |
|----------------------------------------------------------------------------------------------------|--------------------------------------------------------------------------|
| Today's Inspections                                                                                                    |                                                                          |
| Advanced Search -                                                                                                    |                                                                          |
| <b>Please Login</b><br>With the exception of "FBN Search"; Use of this website requires <b>REGISTRATION</b> and <b>LOGIN</b> . Please click the "Register for an Account" link above or if you already have an account click the "Login" link above.                                                                 | Login<br>E-Mail Address:<br>Password: (?)                                |
| <b>New Users</b><br>If you are a new user you may <b>register</b> for a free account. It only takes a few<br>simple steps and you'll have the added benefits of seeing a complete history of<br>applications, access to invoices and receipts, checking on the status of pending<br>activities, and more.            | Login »                                                                  |
| <b>Contractors</b><br>After completing registration please proceed to the your account management<br>page to attach your professional licenses to your account. Once your information<br>has been verified you will be able to track all cases in our Automated Permit<br>System that your licenses are attached to. | l've forgotten my password<br>New Users: Register HERE                   |
| Register Now »                                                                                                    |                                                                          |

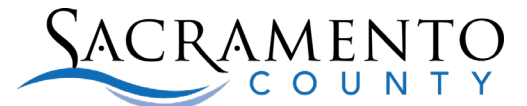

Announcements

## **Instructions for Paying for a Planning Project**

2. Click "Search for a Tree Permit or Planning Project"

|                                                                                                    | a housing registration, excliption Enforcement more                                                                              |
|----------------------------------------------------------------------------------------------------|----------------------------------------------------------------------------------------------------|
| Dashboard My Records                                                                                                    | My Account Advanced Search 🗸                                                                                                    |
| Building                                                                                                    | Business                                                                                                    |
| Apply for a Building Permit<br>Search for a Building Permit                                                                                                    | Apply for a Business License<br>Renew or Search for a Business License                                                           |
| schedule an inspection                                                                                                    |                                                                                                    |
| Rental Housing Registration/ Exe                                                                                                    | emption Enforcement                                                                                                    |
| Rental Housing Registration/ Exe<br>RHIP Registration/Exemption Application                                                                                                    | emption Enforcement<br>Search for a Record                                                                                       |
| Rental Housing Registration/Exe<br>RHIP Registration/Exemption Application<br>Roads                                                                                                    | emption Enforcement<br>Search for a Record<br>Water                                                                              |
| Rental Housing Registration/ Exe<br>RHIP Registration/Exemption Application<br>Roads<br>Apply for an Encroachiment Permit<br>Search for an Encroachiment Permit                                                                         | emption Enforcement Search for a Record Water Apply for a Temp. Const. Water Permit Search for a Water Permit                    |
| Rental Housing Registration/ Exe<br>RHIP Registration/Exemption Application<br>Roads<br>Apply for an Encroachment Permit<br>Search for an Encroachment Permit<br>Planning, Trees                                                        | emption Enforcement<br>Search for a Record<br>Water<br>Apply for a Temp. Const. Water Permit<br>Search for a Water Permit<br>PIN |
| Rental Housing Registration/ Exe<br>RHIP Registration/Exemption Application<br>Roads<br>Apply for an Encroachment Permit<br>Search for an Encroachment Permit<br>Planning, Trees<br>Apply for a Tree Permit<br>Search for a Tree Permit | Enforcement Search for a Record Water Apply for a Temp. Const. Water Permit Search for a Water Permit Enter a PIN Code           |

3. TREE PERMITS ONLY - If you created the application online, you will see it in the list of Records. If you did not create the application, you will need to do a search to find it (go to Step 4). To pay fees on an application you created online, click the "Pay Fees Due" link.

| Арр   | Apply for a Tree Permit Search for a Tree Permit or Planning Project |                            |                  |             |                          |              |  |
|-------|----------------------------------------------------------------------|----------------------------|------------------|-------------|--------------------------|--------------|--|
|       |                                                                      |                            |                  |             |                          |              |  |
| Rec   | ords                                                                 |                            |                  |             |                          |              |  |
| Showi | ing 1-1 of 1   D                                                     | ownload results   Add to c | ollection        |             |                          |              |  |
|       | Created<br>Date                                                      | Record Number              | Record Type      | Record Name | Status                   | Action       |  |
|       | 03/12/2019                                                           | TREE2019-00089             | Planning - Trees |             | Approved Pending Payment | Pay Fees Due |  |
| <     |                                                                      |                            |                  |             |                          | >            |  |

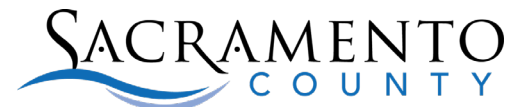

4. **ALL OTHER APPLICATIONS** – Scroll down on the page until you see the General Search section. Type in your application number in the "Application Number" field and click "Search".

**IMPORTANT!** Please enter your application format in the exact format as shown on your invoice (PLNPxxxx-xxxxx; PLNRxxxx-xxxxx; DRCPxxxx-xxxxx). There are no spaces in application numbers!

#### **General Search**

| Application Number: Project Name:                                                                                               | Search my record                     |
|----------------------------------------------------------------------------------------------------|--------------------------------------|
| PLNR2024-00069                                                                                                    | Fill this box in only! <b>Do not</b> |
| Start Date:         ?         End Date:         ?           11/02/2018         11/06/2024         11/06/2024         11/06/2024 | date or fill in any other fields!    |
| Street No.: Street Name: (?) From - To                                                                                          |                                      |
| Parcel No.:                                                                                                    |                                      |
|                                                                                                    |                                      |

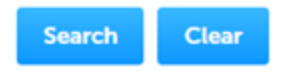

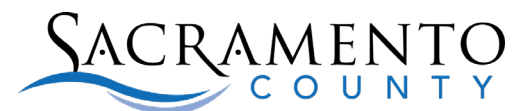

5. On the permit details screen, click the arrow to expand the "Payments" section and click on "Fees".

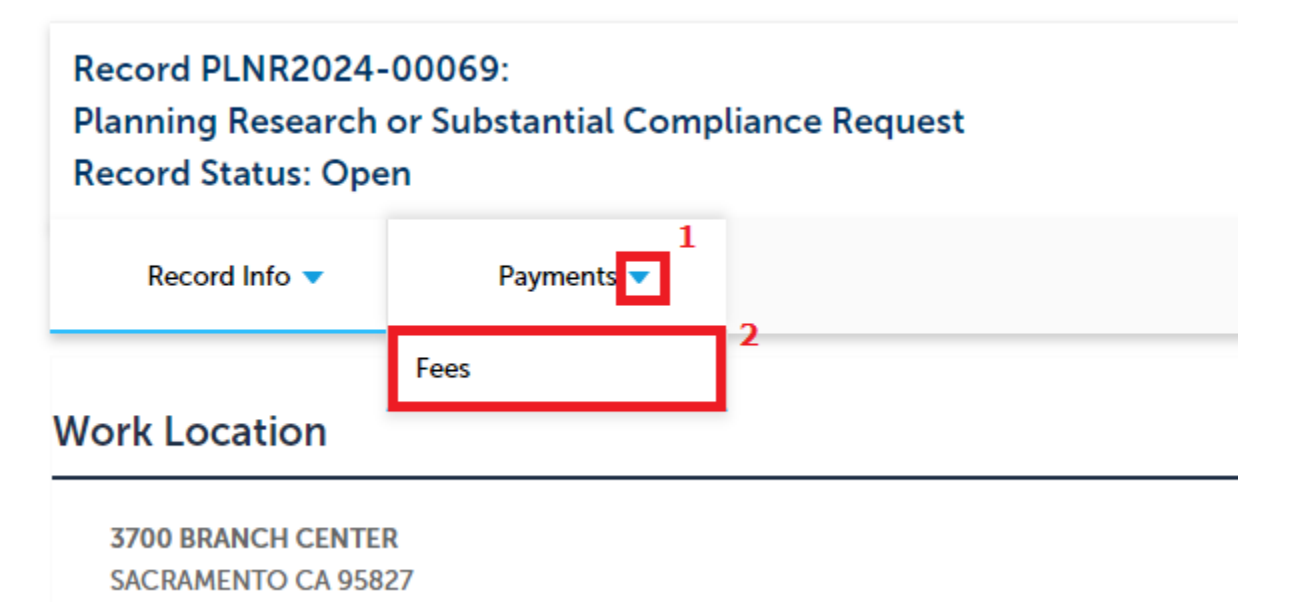

If you owe fees, you will see a "Pay Fees" link. Click it to start the process.

| ь.       | 0 | 0 | C |
|----------|---|---|---|
| <b>F</b> | e | e | Э |
| -        |   | _ | _ |

| Outstanding:      |                |          |          |
|-------------------|----------------|----------|----------|
| Date              | Invoice Number | Amount   |          |
| 11/06/2024        | 1714962        | \$7.11   | Pay Fees |
| 11/06/2024        | 1714962        | \$158.00 |          |
| Total outstanding | fees: \$165.11 |          |          |

- 6. The next page provides information about the fees. Click "Continue" when ready.
- 7. Select the method of payment and click "Submit Payment".

#### **Payment Options**

Amount to be charged: \$165.11

Pay with Credit Card
 Pay with Bank Account

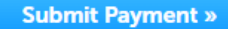

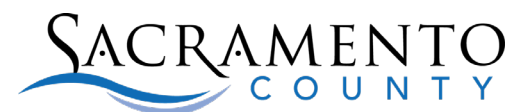

*8.* You will be taken to our third-party payment processing site. You may need to select your payment option again on that site.

Complete the payment information. **All fields are required.** When completed, click "Continue". You will then see a review page. If all information is correct, click "Submit Payment".

|                   | Item Type             | Reference #  | Amount | Subr          | otal \$ 31.35                |   |   |
|-------------------|-----------------------|--------------|--------|---------------|------------------------------|---|---|
|                   | Sacramento County Tre | 134212       | 31.35  | Convenience   | Fee \$ 1.95<br>otal \$ 33.30 |   |   |
| ment              |                       | -            |        |               | -                            |   |   |
|                   |                       |              | 27     |               | All Fields Require           | d |   |
|                   |                       |              | S      | reet Address  | Street Address               |   |   |
| Name on Card      |                       |              |        | City          | City                         |   |   |
| Card #            |                       |              | S      | tate/Province | State/Province               |   |   |
| Expires 1/21 ×    |                       |              | ZIP    | Postal Code   | ZIP Code                     |   |   |
| ard Security Code |                       |              |        | Country       | Country                      |   |   |
|                   | All Fie               | nds Required |        | Phone #       | Phone                        |   | 1 |
|                   |                       |              | t      | mail Address  | Email Address                |   |   |
|                   |                       |              |        |               |                              |   |   |

You will then see a Confirmation page. You can print a receipt if needed. Click the "Return to Sacramento County On-Line Services web site" button to return to our site.

| Shopping Cart |          |             |                        |          |         |
|---------------|----------|-------------|------------------------|----------|---------|
|               |          |             | Description            | Amount   |         |
|               |          | \$ 31.35    | \$ 1.95                |          |         |
| Payments      |          |             |                        |          |         |
| Action        | Status   | Via         | Account Information    | Amount   | Fee     |
| Charge        | Complete | Credit Card | Visa CC# ***1111       | \$ 31.35 | \$ 1.95 |
|               |          |             | Subtotal:              | \$ 31.35 | \$ 1.95 |
|               |          |             | Total (Payment + Fee): | \$ 33.30 |         |
|               |          |             |                        |          |         |

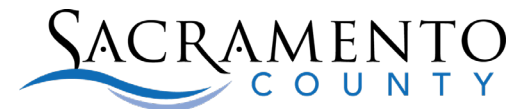

9. When you return to our site you should be on this page. If you click the button labeled "Print/View Summary", it will open up a summary report of your application in PDF format. You can print this and keep it for your records. There is also a link back to your permit details.

| Home                        | Building                               | Business                      | Rental Housing Registration/ Exemption    | Planning, Trees | more 🔻            |
|-----------------------------|----------------------------------------|-------------------------------|-------------------------------------------|-----------------|-------------------|
| Apply                       | for a Tree P                           | ermit                         | Search for a Tree Permit or Planning Proj | ect             |                   |
| Record<br>Plannin<br>Record | l PLNR202<br>ng Researc<br>l Status: O | 4-00069:<br>h or Subst<br>pen | antial Compliance Request                 |                 | Add to collection |
| Red                         | cord Info 🔻                            | Pa                            | ayments 🔻                                 |                 |                   |
| Work L                      | ocation                                |                               |                                           |                 |                   |
| <b>3700  </b><br>SACR/      | BRANCH CEN<br>MENTO CA 9               | <b>TER</b><br>5827            |                                           |                 |                   |
| View /                      | Additional Loc                         | ations>>                      |                                           |                 |                   |
| Case D                      | etails                                 |                               |                                           |                 |                   |
| ✓More D                     | etails                                 |                               |                                           |                 |                   |
| Appli     Appli             | cation Infor                           | mation                        |                                           |                 |                   |
| Parce                       | l Number:                              |                               |                                           |                 |                   |
| 060-0                       | 011-034-000                            | 0                             |                                           |                 |                   |
| Print/Vie                   | w Summary                              |                               |                                           |                 |                   |

## **NEXT STEPS**

**If you paid online**, we automatically receive notification that your payment has been made. There is no need to email us to let us know you have paid.

<u>If you paid by check or in person at our cashier window</u>, please email us at <u>planning-applications@saccounty.gov</u> to let us know that you have paid.

# Please allow at least one week for a lead planner to be assigned. Once assigned, the lead planner will introduce themselves to you by phone or email.

If you have not been contacted by your lead planner in one week, please email <u>planning-applications@saccounty.gov</u> for assistance.